HƯỚNG DẪN TẢI VÀ NHẬP THÔNG TIN VÀO APP MY SOS

Link tải app ở bên dưới

MySOS 入国者専用 URL

[01] <u>https://teachme.jp/111284/manuals/13339189</u> dành cho Iphone
[02] <u>https://teachme.jp/111284/manuals/13339322</u> dành cho Android

Sau khi tải app thì đọc mã này:

# https://mysosp .page.link/sfY2 kRrviv4t4eFy7

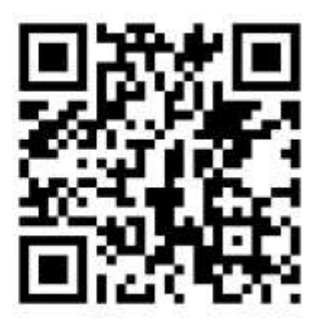

## Bước 1: Nhập theo hướng dẫn

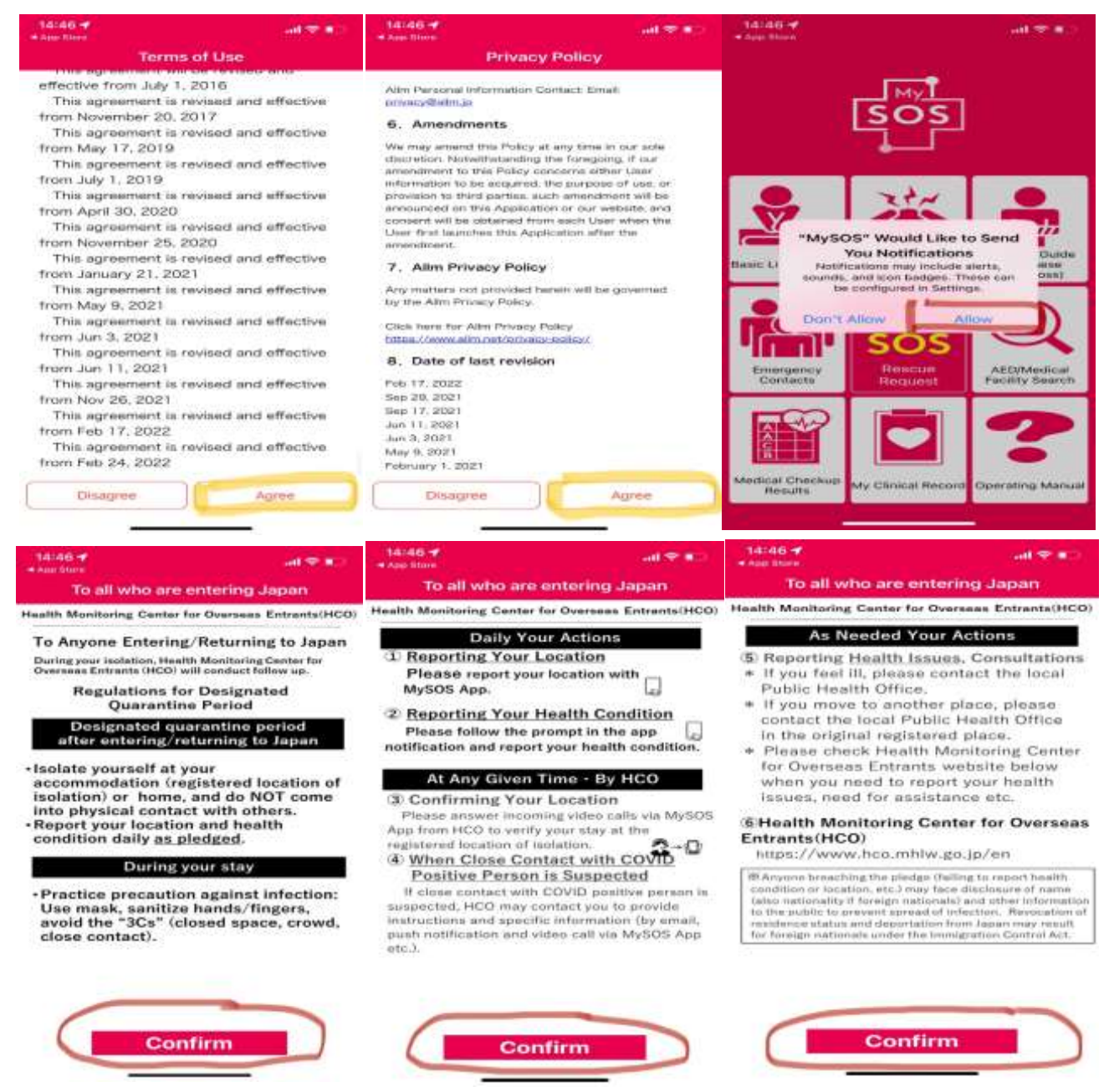

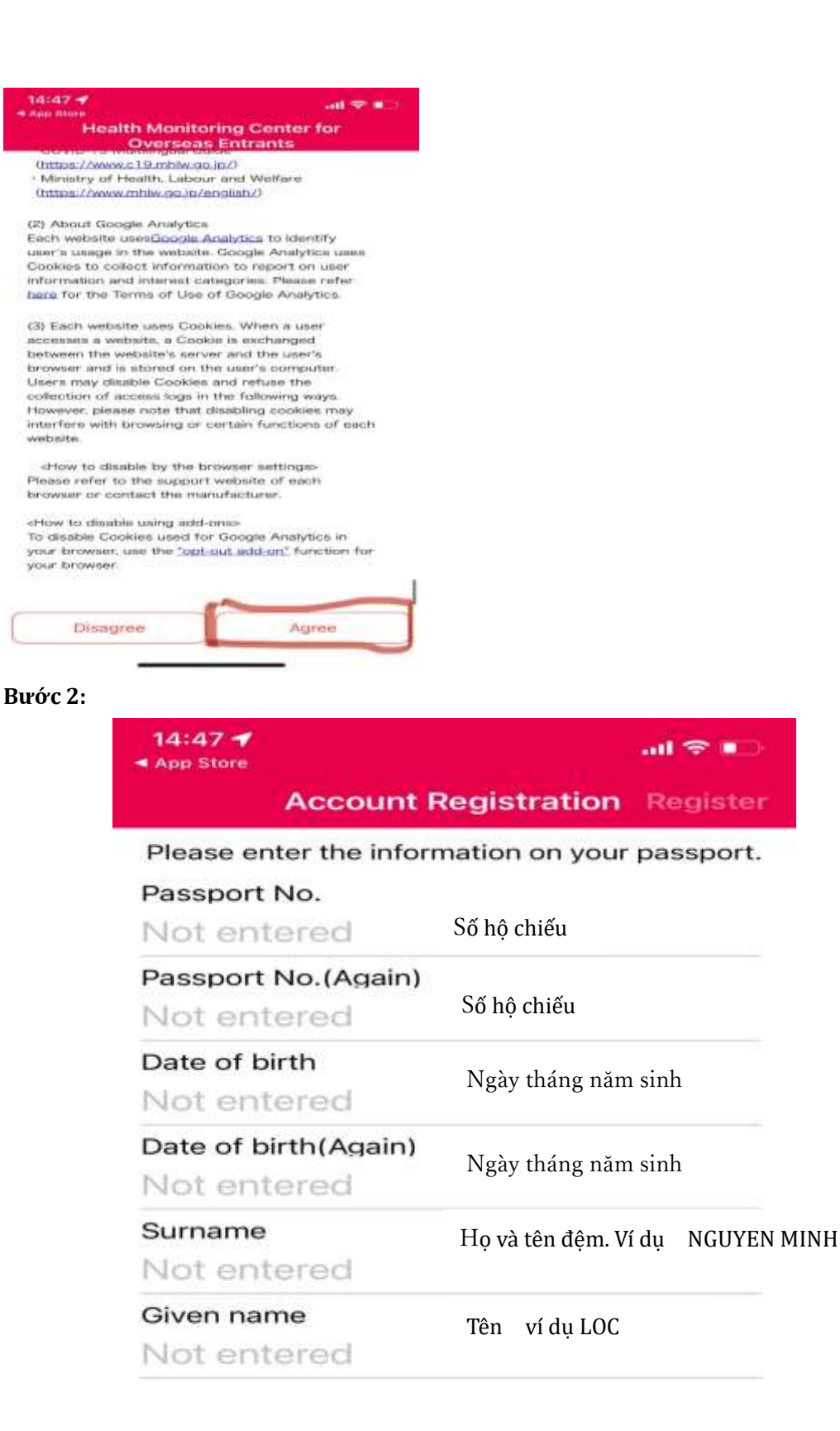

#### Bước 3:

| ACC                             | 15:09 @ 7 17 84% #               | Chọn       | and Viettol LTE 15:1                                                                                                    | 2 @ 41.07 85% (\$\$D)<br>{}}                                             |
|---------------------------------|----------------------------------|------------|----------------------------------------------------------------------------------------------------|--------------------------------------------------------------------------|
| Please enter th<br>Passport No. | ne information on your passport. | REGISTER   | [sc                                                                                                    | s<br>S                                                                   |
| Passport No.(A                  | gain)                            |            | COVID-19 Multilingual Gu<br>Labour and                                                                                           | ide (Ministry of Health,<br>(Welfare)                                    |
| Date of birth                   | b.                               |            | If your "I'm here" icon is still<br>more than two days after yo<br>contact the <u>Health Monitoria</u><br><u>Entrants</u> (HCO). | not being displayed<br>u entered Japan, please<br>ng Center for Overseas |
| Date of birth(A                 | gain)                            |            |                                                                                                    |                                                                          |
| Surname                         |                                  | Γ          |                                                                                                    | 2                                                                        |
| Given name                      |                                  | Chọn ô này | Pre-registration for<br>Quarantine Procedures                                                                                    | Pre-registration<br>Instructions                                         |

#### Bước 4:

# Current status Not yet registered

Person registering

Passport number

Date of birth

#### **Registration procedures**

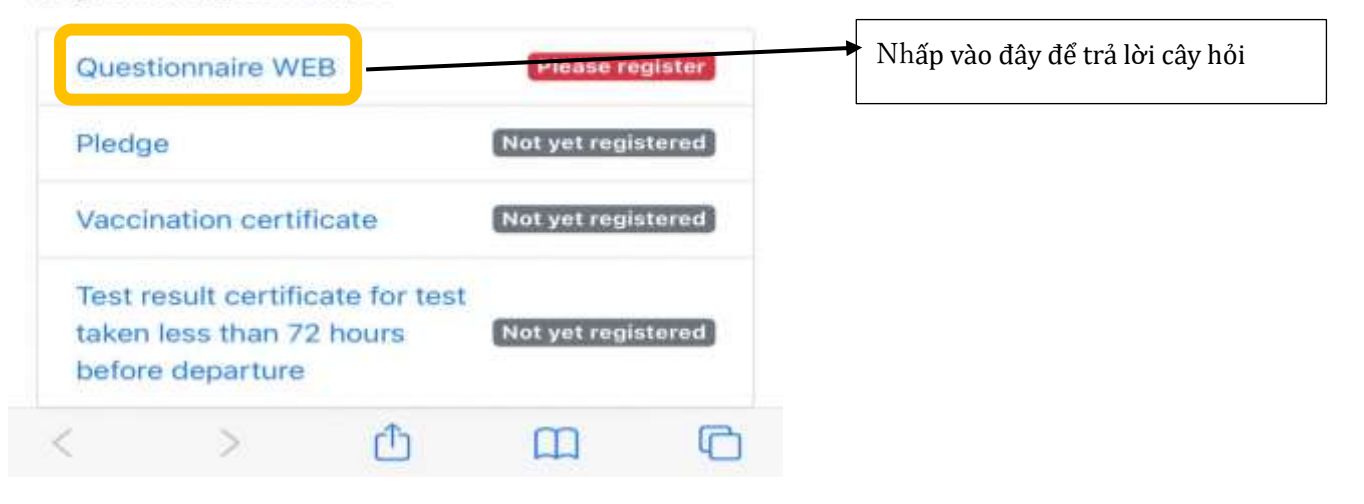

#### Bước 5:

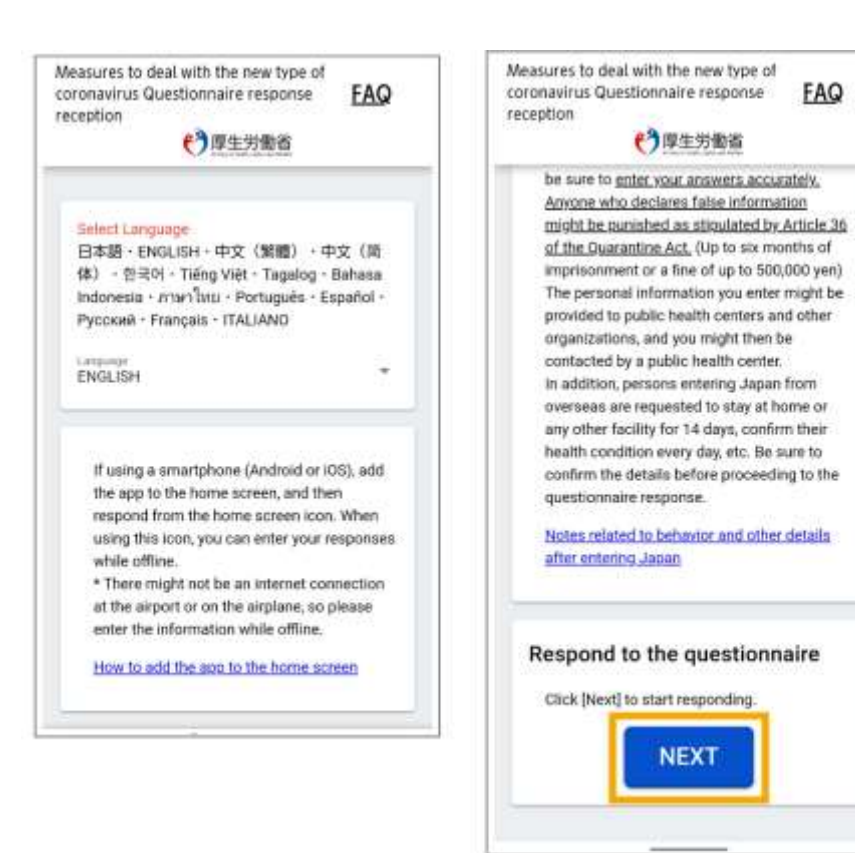

Bấm NEXT và trả lời các câu hỏi:

Câu 1-1: Chọn ngày tháng tới Nhật

Câu 1-2: Chọn tên hãng hàng không ví dụ J:日本航空

Tên chuyến bay 便名。 Ví dụ 0752

Câu 1-3: Số ghế (nếu chưa biết thì bỏ qua khỏi điền)

<u>KHÔNG CHECK VÀO Ô " 乗務員" VÌ CÁC BẠN KHÔNG PHẢI LÀ TIẾP VIÊN HÀNG KHÔNG</u>

Câu 1-4:Họ và tên (đã hiển thị sẵn tên của bạn nên không cần điền

Câu 1-5: Chọn Quốc tịch: ベトナム

Câu 1-6: Chọn giới tính

Câu 1-7: Ngày tháng năm sinh của bạn (đã hiển thị sẵn, không cần điền)

Tiếp theo là phần địa chỉ sau khi bạn nhập cảnh vào Nhật, nếu bạn cách ly ở khách sạn thì điền khách sạn, hoặc điền địa chỉ nơi bạn ở sau khi cách ly 3 ngày ở chỗ chính phủ Nhật quy định.

Phần câu hỏi 2-2 thì không cần điền.

Tới phần câu hỏi 3-1: Điền địa chỉ bạn đã ở trong 14 ngày vừa qua, nếu chỉ ở VN thì bạn chọn  $\checkmark$   $\vdash$   $\bot$   $\bot$  rồi đi tiếp.

Tới phần 4 là trả lời các câu hỏi về sức khỏe. Từ câu 4-1 tới 4-6 nếu không có biểu hiện như ho, sốt, và không tiếp xúc với người bệnh thì bạn đều chọn いいえった。Lưu ý câu 4-5, người ta hỏi bạn đang có những triệu chứng gì như sốt, ho, mệt mỏi.,..., nếu sức khỏe bạn tốt thì không chọn ô nào cả và đi tiếp.

Phần 5 :

Câu 5-1: Bạn nhập địa chỉ email của mình vào cả hai ô trống là メールアドレス và 確認用

Câu 5-2: Điền số điện thoại tại Nhật của bạn, nếu không có có thể điền sđt người thân.

Câu 5-3: Điền số điện thoại khẩn cấp, sđt nào mà khi gọi đến có thể gặp được bạn trong trường hợp không thể liên lạc được cho bạn.(có thể điền số trường)

SAU KHI TRẢ LỜI XONG CÁC CÂU HỎI, NẾU CÓ SAI SÓT GÌ THÌ BẠN BẤM VÀO NÚT 修正 ĐỂ CHỈNH SỬA, NẾU KHÔNG

CÓ THÌ CÓ THỂ BẤM VÀO Ô 回答完了(xem hình)

| メールアドレス      |           |
|--------------|-----------|
|              | _         |
|              | <b>修正</b> |
| 電話番号 (*-*なし) |           |
| その他の電話番号     |           |

Sau khi bấm 回答完了 bạn sẽ ra màn hình chính, tiếp tục chọn như hình **Bước 6**:

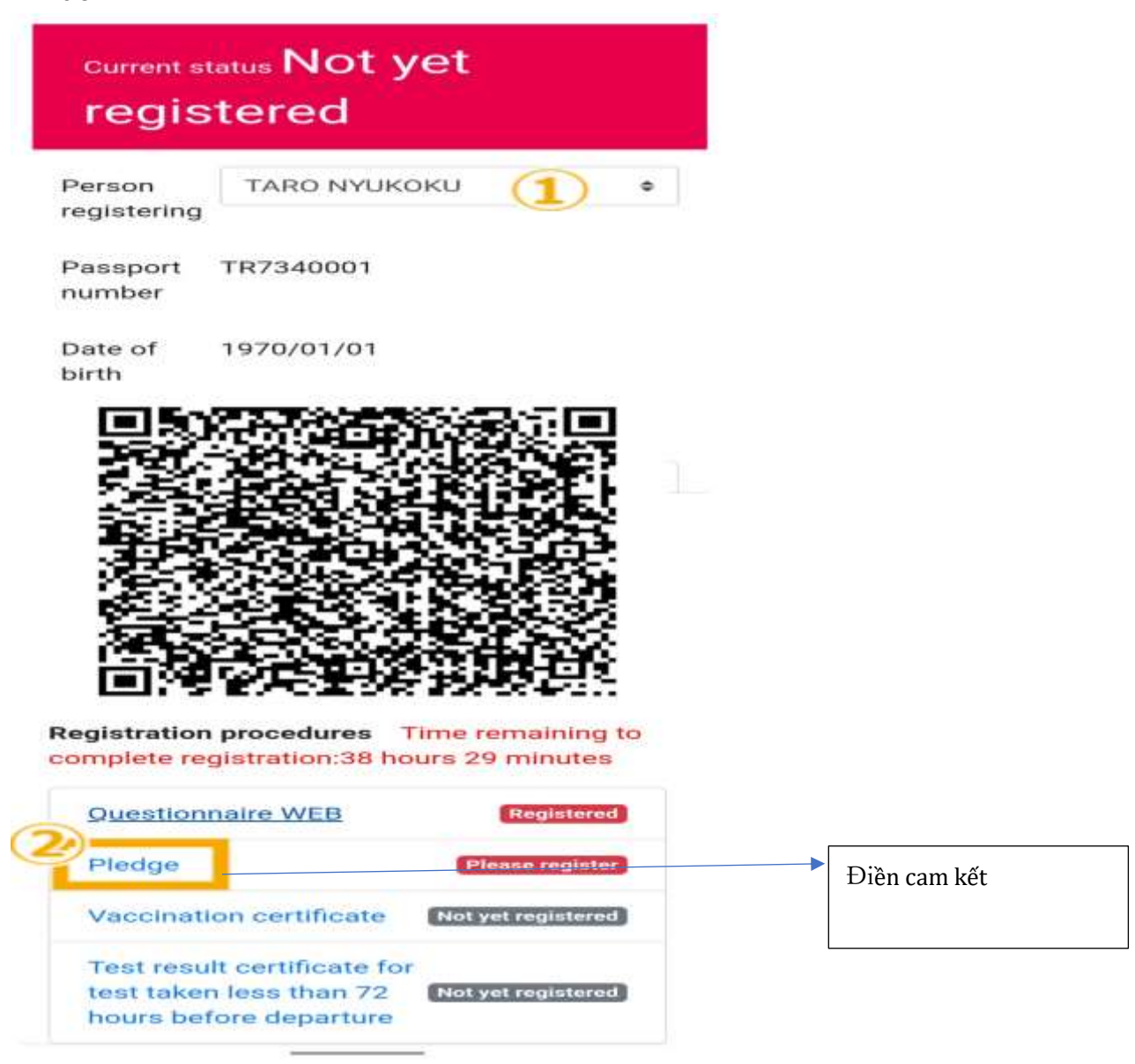

Sau khi nhấp vào, màn hình sẽ hiện các thông tin bạn đã nhập ở trang trước, bạn kiểm tra lại các thông tin nếu không có vấn đề gì thì có thể bấm AGREE và NEXT

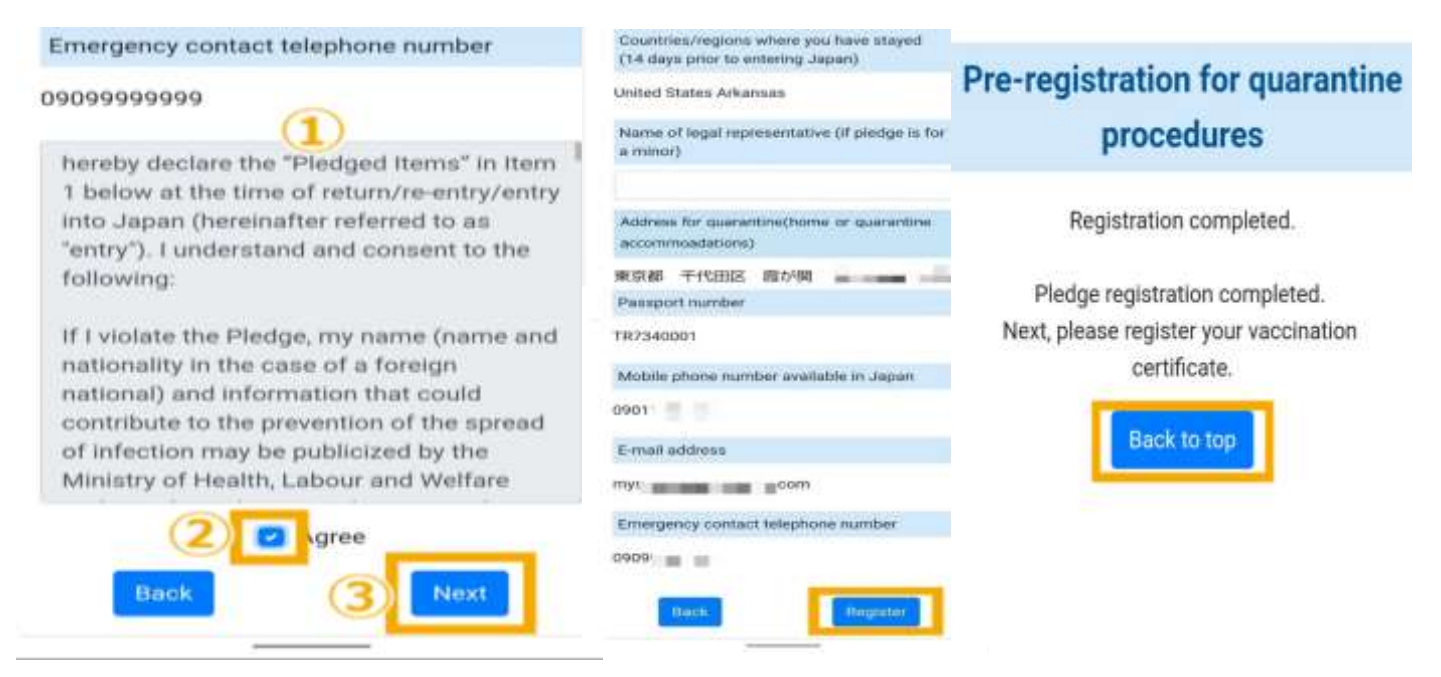

Sau khi chọn REGISTOR ở trang tiếp theo bạn chọn BACK TO TOP để về màn hình chính.

Khi ra khỏi màn hình chính, các bạn tiếp tục chọn như hình để nhập thông tin tiêm chủng. **Bước 7:** 

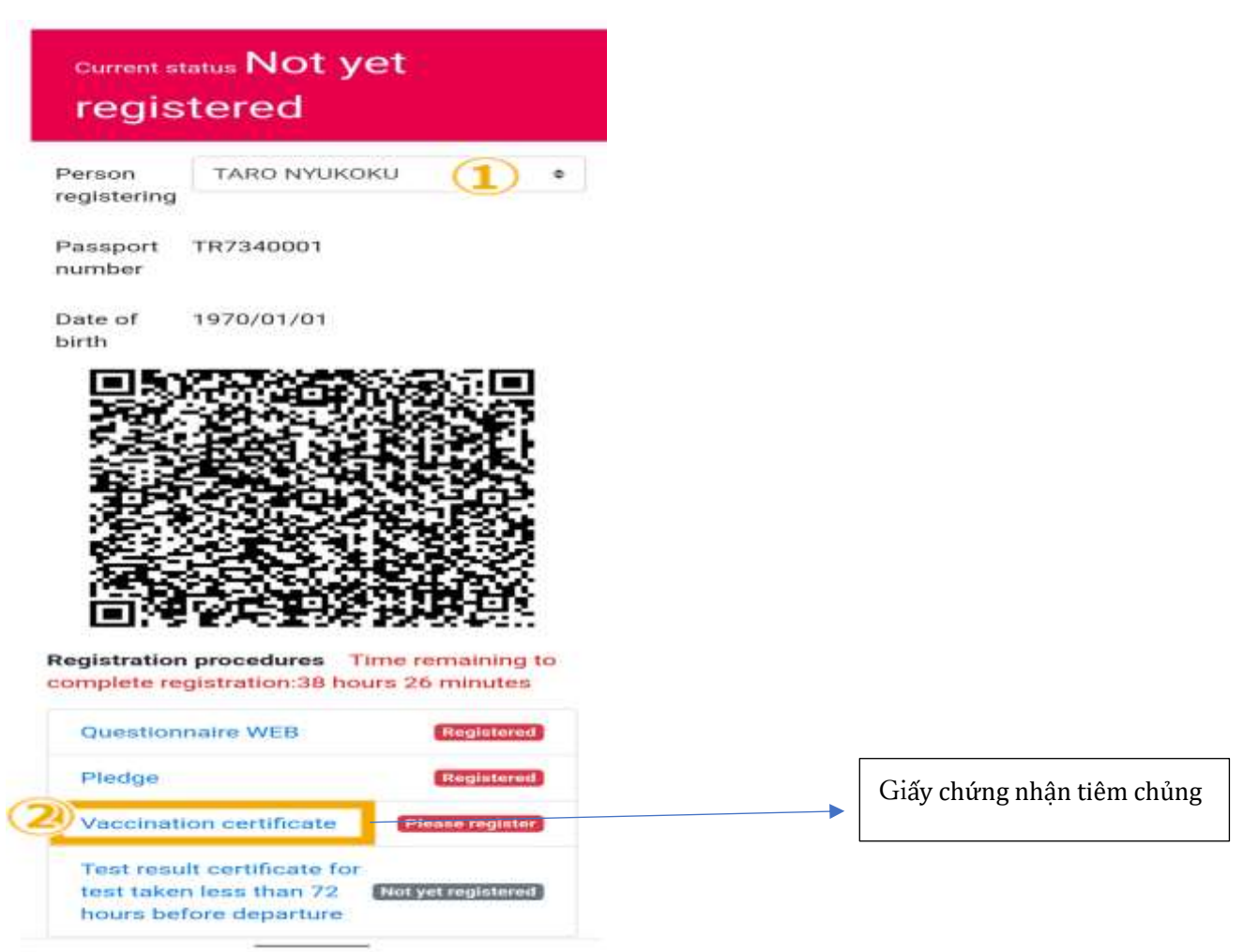

Sau khi nhấp vào ô này, màn hình sẽ hiện ra như sau:

# Pre-registration for quarantine procedures

## Status of vaccination certificate

Will submit

Will not submit

You may select "Will not submit" for status of your vaccination certificate. In that case, you will not be able to request an exemption from staying at accommodations secured by the quarantine office or request to shorten your quarantine after entry to Japan.

Note: You will not be able to submit a vaccination certificate and make this request at the quarantine office when you enter Japan.

#### Sau khi chọn "WILL SUBMIT" các bạn sẽ thấy màn hình như sau:

| procedures                                                                                                    | 1                                                                                                    |
|----------------------------------------------------------------------------------------------------|----------------------------------------------------------------------------------------------------|
| Status of vaccination certificate<br>Will submit Will not submit<br>he following vaccination certificates of COVID-19 are<br>coepted as valid:<br>Registration of vaccination certificate is applied for<br>tase who enter or return to Japan after March 1,<br>022)<br>ou must have been administered two vaccinations of<br>COMIRNATY / Pflaer", "Vaccevria / AstraZeneca",<br>COVID-19 Vaccine Moderna / Moderna" or one<br>accination of "Janseen COVID-19 Vaccine/<br>missen" (for "Janseen COVID-19 Vaccine/<br>mesen" (for "Janseen COVID-19 Vaccine/<br>accination is considered equivalent to two<br>accinations.) as well as the third vaccination or more | Second<br>COMIRNATY/Pfizer •<br>Third<br>COMIRNATY/Pfizer •<br>• Vaccine names and manufacturers are<br>Japanese wording.<br>The Covishield manufactured by the Serum<br>Institute of India is treated the same as<br>Vaxzevria/AstraZeneca.<br>The "COMIRNATY" made by "Fosun Pharma //<br>BioNTech" is considered equivalent to "COMIRNATY // |
| "COMIRNATY / Pfizer" or "COVID-19 Vaccine<br>dema / Moderna".                                                                                                    | Pfizer",                                                                                                    |
| The following questions are asked pursuant to<br>Article 12 of the Quarantine Act. Please select<br>he appropriate response. A person who fails<br>o answer or who answers falsely may be<br>subject to imprisonment of up to six months<br>or a fine of up to 500,000 yen, pursuant to the<br>provisions of Article 36 of the Quarantine Act.                                                                                                    | Date of third vaccination O1/01/2022 Upload vaccination certificate Please upload your third vaccination certificate to be certified.                                                                                                    |
| we the following items written in Japanese or<br>nglish?                                                                                                    | Browse                                                                                                    |
| lame, date of birth, name and manufacturer<br>f vaccine, date of vaccination, number of<br>mes vaccinated                                                                                                    | Browse                                                                                                    |
| Yes No<br>You had your first vaccination with "Janssen<br>VID-19 Vaccine / Janssen", please choose<br>amsen COVID-19 Vaccine / Janssen" again for<br>se second vaccination                                                                                                    | Is the novel coronavirus (COVID-19)<br>vaccination certificate you are about to<br>register the certificate of the person<br>registered with this app?<br>Yes No                                                                                                    |
| ame and manufacturer of the vaccine used<br>or vaccination                                                                                                    | Back                                                                                                    |
| irst                                                                                                    |                                                                                                    |

- Chọn Yes nếu giấy chứng nhận tiêm chủng có tiếng anh hoặc tiếng Nhật
- Chọn tên loại vắc xin mũi 1 bạn đã tiêm Chọn loại vắc xin mũi hai bạn đã tiêm Chọn tên loại vắc xin mũi ba bạn đã tiêm
- Chọn ngày tháng năm bạn đã mũi thứ 3.
- 4. Nếu đã tiêm mũi thứ 3 thì bạn chọn BROWSE để up hình ảnh chứng nhận vắc xin mũi 3 lên. Sau khi up ảnh mũi 3 thì bấm REGISTER.
- 5. Sau khi xong bạn chọn YES và NEXT.
- Nhấp vào BACK TO TOP để về màn hình chính.

Sau khi ra ngoài màn hình chính, bạn tiếp tục chọn như hình:

### Bước 8:

Sau

|              | registered                                                                                                    |      |                                  |
|--------------|----------------------------------------------------------------------------------------------------|------|----------------------------------|
|              | Person TARO NYUKOKU (1) •                                                                                                    |      |                                  |
|              | Passport TR7340001<br>number                                                                                                    |      |                                  |
|              | Date of 1970/01/01<br>birth                                                                                                    |      |                                  |
|              | Oueshorver WEB     Destination     Pledge     Destination     Destination     Destination     Destination     Destination     Destination     Destination     Destination     Destination     Destination     Destination     Destination |      |                                  |
|              | Vaccination certificate Protection                                                                                                    |      | Nộp kết quả kiểm tra PCR âm tính |
| ابه الم      | â nàu màn hình cã hiện ra rhur                                                                                                    |      |                                  |
| kin nnap vac | o nay, man ninn se niện rà nhữ                                                                                                    | sau: |                                  |
| 9:33 🔘       | 🕩 💎 🛢 99%                                                                                                    |      |                                  |
|              |                                                                                                    |      |                                  |

 09:33
 ● ● ● ● 99%

 Pre-registration for quarantine procedures

 Do you wish to do prior registration of a test certificate?

 Yes
 No

 \* If you select "No" you will be required to show the paper (or other) version of the test certificate when you board the aircraft, enter

Japan, etc.

Nếu chưa có thì chọn NO, và bạn sẽ nộp trực tiếp cho nhân viên hải quan khi nhập cảnh vào Nhật bản. Nếu chọn có thì vào bước tiếp theo như sau:

|    | Pre-registration for guarantine                                                                    |
|----|----------------------------------------------------------------------------------------------------|
|    | procedures                                                                                         |
|    |                                                                                                    |
|    | certificate?                                                                                       |
| 30 | Ves 🔘 No                                                                                           |
|    | The following questions are asked pursuant to<br>Article 12 of the Quarantine Act. Please select   |
| 1  | he appropriate response. A person who fails                                                        |
|    | subject to imprisonment of up to six months                                                        |
| 1  | or a fine of up to 500,000 yen, pursuant to the<br>provisions of Article 36 of the Quarantine Act. |
|    | Date sample taken Time                                                                             |
| 1  | 2022/01/24 10:35                                                                                   |
|    | Expiry date of test certificate                                                                    |
|    | 2022/01/27 10:35 🧿                                                                                 |
|    | Turne of tout                                                                                      |
| 6  | Type of test                                                                                       |
| 1  | ucleic acid amplification test (RTPCR) =                                                           |
| -  | Sample                                                                                             |
| 1  | Nasopharyngeal Swab •                                                                              |
| -  | Result                                                                                             |
|    | Vegative O Positive                                                                                |
|    | Upload test certificate                                                                            |
| 6  | Screenshot_20220113-140536.p Browse                                                                |
| 1  | Browse                                                                                             |
|    | Back                                                                                               |
|    |                                                                                                    |

Như vậy các bạn đã xong các bước nhập thông tin. Hiện tại màn hình My SOS của bạn vẫn màu đỏ, một vài tiếng sau sẽ chuyển sang Xanh như hình. Khi màn hình chuyển xanh, chứng tỏ các thông tin mà bạn nhập đã được lưu và xét duyệt xong. Khi nhập cảnh, chỉ cần đưa thông tin này ra cho hải quan kiểm tra.

| Registration procedures Time<br>complete registration:8 hours 10                                              | remaining to<br>minutes |
|----------------------------------------------------------------------------------------------------|-------------------------|
| Questionnaire WEB                                                                                             | Registered              |
| Piedge                                                                                                    | Registered              |
| Vaccination certificate<br>Validity start date : 2022/01/11                                                   | Review completed        |
| Test result certificate for test<br>taken less than 72 hours<br>before departure<br>Expiry : 2022/03/17 07:48 | Review completed        |

Cuối cùng bạn tải APP COCOA(新型コロナウイルス接触確認アプリ) về nữa là xong. Từ giờ các bạn có thể yên tâm nhập cảnh vào Nhật rồi, chúc các bạn nhập cảnh thuận lợi nhé!